1. To sign an e-

3. Upon completing all fields, click the signature field on the document which will read "click here to sign"

| In order to have this                                                  | evaluation form processed for th                                                                                                    | <b>PEFORE SIGNING</b><br>ne current term; I understand that it is my                                                                                                    |
|------------------------------------------------------------------------|----------------------------------------------------------------------------------------------------|----------------------------------------------------------------------------------------------------|
| deadline.                                                              | and a second and a second as the second as the second as the second as the second as the second as the second a                                                                                                    | the Admissions & Records Office by the petitioni                                                                                                    |
|                                                                        | comments.                                                                                                    |                                                                                                    |
| w.oraduation.lists.that                                                | <u>I arant permission to MiraCosta</u>                                                                                                    | College to include my name on the graduation orogram and                                                                                                    |
| ประกอบสูปสู่สี่ที่ระสารที่ <del>เป็นสี่จะเรื่องว่า</del>               | Caracter and <u>Annaether</u> Maria Caracter and an<br>Annaether annaether annaether an Annaether annaether annaether annaether annaether annaether annaether annaethe<br>Annaether annaether annaether annaether annaether annaether annaether annaether annaether annaether annaether a | ร้างสีมาร์สามาร์สามาร์สามาร์สามาร์สามาร์สามาร์สามาร์สามาร์สามาร์สามาร์สามาร์สามาร์สามาร์สามาร์สามาร์สามาร์สามาร<br>สามาร์สามาร์สามาร์สามาร์สามาร์สามาร์สามาร์สามาร์สามาร์สามาร์สามาร์สามาร์สามาร์สามาร์สามาร์สามาร์สามาร์สามาร์สามา |
| (ev                                                                    | Studentsign                                                                                                    | ature I                                                                                                    |
| randilagessie van de Stabiliter en<br>Collese 3333 Manchester êre . Ca | 20170;783:784:46376                                                                                                    | ungintum jenament Apartikanse resistent personale Abara and Abara Astronomics.<br><u>— San Ellin Commun: Submit c</u> ommission to Admission s.S. Barards, Mira C                                                                   |

This pop-up will appear where you will type in your name or draw your signature. Either method is acceptable.

4. Once your signature is on the line (typed or drawn), click the apply button.

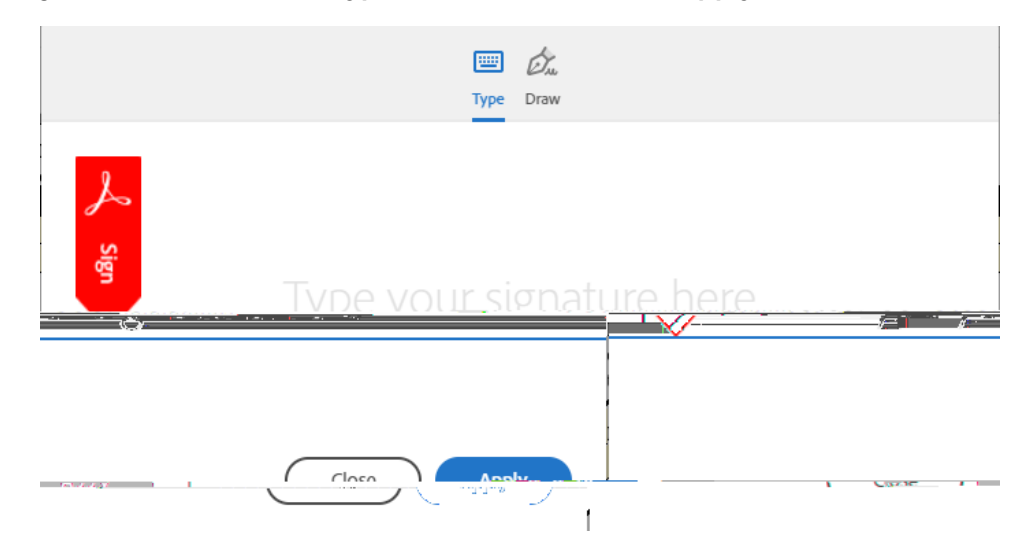

Your Signature will appear on the form. You may click the signature if you would like to change it:

| may be released to the public           | Click to change                      |
|-----------------------------------------|--------------------------------------|
| กษอสม จะสีเสียมาซ่ากรถสระวาทรารัสกับรอด | that may be released to the Converse |
|                                         |                                      |
|                                         |                                      |

7. Open the email and click the link "confirm my email address" to finalize your signature:

When you click "confirm my email address" you will be redirected to a page displaying this message:

You're all set. Your document will automatically be sent to <u>admissions@miracosta.edu</u> for acceptance and you will be emailed a copy. Please allow 5-7 business days for processing. If you have an